### Benefits: Faculty Personal Leave/COVID-19 Audience: Eligible Faculty

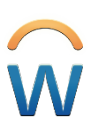

#### **Overview**

The process outlined below outlines the steps required for eligible faculty to submit a request for personal leave related to the COVID-19 pandemic.

### **Submitting a Personal Leave Request**

| Step | Details                                                                                                    |                  |                                                     |
|------|----------------------------------------------------------------------------------------------------|------------------|-----------------------------------------------------|
| 1    | Log in to Workday:                                                                                                    |                  |                                                     |
|      | 1. Select the Workday Login icon found on the HR Servic                                                                 | e Center webs    | site at                                             |
|      | https://www.cmu.edu/hr/service-center/hr-systems.h                                                                      | itml.            |                                                     |
|      | 2. The Web Login page displays. Enter your Andrew ID ar                                                                 | nd password a    | nd select Login.                                    |
|      | Web Login                                                                                                    |                  |                                                     |
|      | 0                                                                                                    |                  |                                                     |
|      | Password                                                                                                    |                  |                                                     |
|      | Login                                                                                                    |                  |                                                     |
|      | 3. Complete DUO authentication – choose an option:                                                                      |                  |                                                     |
|      | a. DUO Push (smart phone or tablet): click Send                                                                         | Comorio          | Choose an authentication method                     |
|      | Me a Push                                                                                                    | Mellon           | Duo Push      Used automatically     Send Me a Push |
|      | b. Passcode (one-time code via DUO mobile app<br>or DUO bardware token): click Enter a                                  | What is this? If |                                                     |
|      | Passcode                                                                                                    | Need help?       | Remember me for 30 days                             |
|      |                                                                                                    |                  |                                                     |
|      | 4. Use your device or hardware token to complete the au                                                                 | uthentication:   |                                                     |
|      | 2:39 atlUE  OUD MOBILE  NOW                                                                                             | ×                |                                                     |
|      | Login request<br>Login request: login.cmu.edu                                                                           |                  |                                                     |
|      | Login request                                                                                                    |                  |                                                     |
|      | Velkon<br>University                                                                                                    |                  |                                                     |
|      | Approve                                                                                                    |                  |                                                     |
|      | Deny Deny                                                                                                    |                  |                                                     |
|      | Perrember me for 30 days                                                                                                |                  |                                                     |
| 2    | From your Workday homenage, select the <b>Create Request</b>                                                            | under the An     | polication for Faculty Personal Leave               |
| Z    | announcement on the left side of the Workday homenage                                                                   |                  |                                                     |
|      |                                                                                                    | •                |                                                     |
|      | Announcements                                                                                                    |                  |                                                     |
|      |                                                                                                    |                  |                                                     |
|      | Application for Faculty Personal (COVID-19) Leave                                                                       |                  |                                                     |
|      | Click on the Create Request link below, enter Faculty, and<br>then select the Application for Faculty Personal Leave/CO |                  |                                                     |
|      | Create Request                                                                                                    |                  |                                                     |
|      | COVID-19 Medical Request for Reasonable Accom                                                                           |                  |                                                     |
|      | Click on the Create Request link below, enter COVID, and<br>then select the appropriate medical request for accommod    |                  |                                                     |
|      | Create Request                                                                                                    |                  |                                                     |
|      |                                                                                                    |                  |                                                     |
| L    |                                                                                                    |                  |                                                     |

## **Carnegie Mellon University**

## Benefits: Faculty Personal Leave/COVID-19 Audience: Eligible Faculty

| Step | Details                                                                                                    |  |  |
|------|----------------------------------------------------------------------------------------------------|--|--|
| 3    | A form will appear. Complete all of the fields on the form:                                                                                                    |  |  |
|      | Name                                                                                                    |  |  |
|      | <ul> <li>Department</li> <li>Select Faculty Rank and Track</li> </ul>                                                                                                    |  |  |
|      |                                                                                                    |  |  |
|      | <ul> <li>Teaching-Track</li> </ul>                                                                                                    |  |  |
|      | o Research-Track                                                                                                    |  |  |
|      | o Librarian-Track                                                                                                    |  |  |
|      | <ul> <li>Tenure-Track, without Tenure</li> </ul>                                                                                                    |  |  |
|      | <ul> <li>Tenure-Track, with Tenure</li> <li>Select Length of Leave <ul> <li>Full Semester of 2020 (8/31/2020 – 12/31/2020)</li> <li>Spring Semester of 2021 (1/1/2021 – 5/31/2021)</li> <li>Academic Year 2020 – 2021 (8/31/2020 – 5/31/2021)</li> <li>Other (please specify)</li> </ul> </li> <li>Are you working any active approved projects? <ul> <li>Yes</li> <li>No</li> </ul> </li> <li>Type of Leave <ul> <li>Faculty Unpaid Personal Leave (COVID-19) – Unpaid but Retain Benefits</li> <li>Faculty Paid Personal Leave (COVID-19) – Partial Pay and Benefits Retained</li> </ul> </li> <li>Please provide a brief statement about why you require a personal leave of absence.</li> </ul> |  |  |
|      |                                                                                                    |  |  |
|      |                                                                                                    |  |  |
|      |                                                                                                    |  |  |
|      |                                                                                                    |  |  |
|      |                                                                                                    |  |  |
|      |                                                                                                    |  |  |
|      |                                                                                                    |  |  |
|      |                                                                                                    |  |  |
|      |                                                                                                    |  |  |
|      |                                                                                                    |  |  |
|      |                                                                                                    |  |  |
|      |                                                                                                    |  |  |
|      |                                                                                                    |  |  |
|      | Please note: All fields are required.                                                                                                    |  |  |
|      | Add an attachment if annlicable                                                                                                    |  |  |
| 4    | Add an attachment if applicable.                                                                                                    |  |  |
| 5    | To submit the form, select <b>Submit</b> . When the form is successfully submitted, a "You have submitted" screen                                                                                                    |  |  |
|      | displays. Note that the form will not submit if any of the fields are empty.                                                                                                    |  |  |
|      |                                                                                                    |  |  |
|      |                                                                                                    |  |  |
|      | Submit Save for Later Cancel                                                                                                    |  |  |
|      |                                                                                                    |  |  |
|      |                                                                                                    |  |  |
| E    | The office of the Vice Provost for Faculty will notify you regarding the status of your request                                                                                                    |  |  |
| 0    | The office of the vice Frovost for Faculty will notify you regarding the status of your request.                                                                                                    |  |  |
|      |                                                                                                    |  |  |

# **Carnegie Mellon University**

Ŵ